Last Updated: May 10, 2024

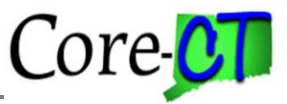

The Employee Payroll Comments page is for agency Payroll users to add notes related to Payroll issues. The page has a Subject Area, Notes field, and an Attached file feature which allows documentation to be included to the page.

#### Step 1: Adding a Value

#### Navigation:

Nav Bar > Menu > Core-CT HRMS > Payroll for North America > Employee Pay Data USA > Employee Payroll Comments

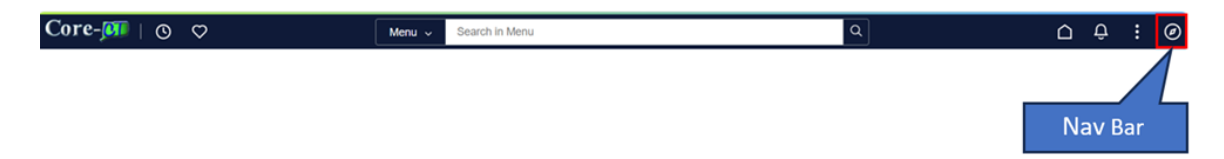

To add a comment for an employee that has no Existing Value, Click on the Add a New Value tab. Otherwise, if an entry was previously made for employee, click on the Find an Existing Value tab and enter employee search criteria.

| $\leftarrow$   $\odot$ $\heartsuit$                                                                                   | Q Search in Menu                          | <u> </u>            |
|----------------------------------------------------------------------------------------------------|-------------------------------------------|---------------------|
| Employee Payroll Comments                                                                                             |                                           |                     |
| Find an Existing Value<br>V Search Criteria<br>Enter any information you have and click Search. Leave fields blank fo | r a list of all values.                   | New Window   Help A |
| Recent Searches Choose from recent searches                                                                           | Saved Searches Choose from saved searches | ~ /P                |
| Search by: Empl ID v begins with<br>Show more options Search Clear                                                    |                                           |                     |

Once in the Add a New Value screen, fill in the Empl ID, Empl Record, Effective date and Pay Period End Date.

Note: The Effective Date field automatically populates with the current date, this date can be changed to reflect another date. The Pay Period End Date does not automatically populate and will need to be entered. The Effective Date and Pay Period End Date reflects Notes to a time period, not necessarily the current date or pay period.

| Add a New Value        |     |  | Q Find an Existing Value |
|------------------------|-----|--|--------------------------|
|                        |     |  |                          |
| Empl ID 12345          | Q   |  |                          |
| Effective Date 05/10/2 | 024 |  |                          |
| Pay End Date 05/31/2   | 024 |  |                          |
| Add                    |     |  |                          |

Last Updated: May 10, 2024

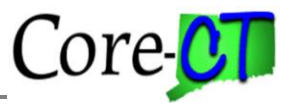

**Step 2: Adding an Employee Payroll Comment** Fill in the Subject Area and Notes. The page also has a spell check feature that can be used to correct spelling. Click on the book with the check mark.

| Employee Payroll Cor     | nments                                                                                                    |
|--------------------------|----------------------------------------------------------------------------------------------------|
| Empl ID<br>Empl Record 0 | Created Date/Time 05/10/2024 2:32PM<br>Created By                                                               |
| Pay End Date             | e 05/31/2024 Effective Date 05/10/2024                                                                          |
|                          | Q  < < 1 of 1 ~ > >  View All                                                                                   |
| Effective                |                                                                                                    |
| Sequence                 | Fill in Subject here                                                                                            |
| Subject Area<br>Notes    | Insert Payroll Comments here                                                                                    |
|                          |                                                                                                    |
|                          |                                                                                                    |
| Attached F               | ile and the second second second second second second second second second second second second second second s |
|                          | Add Last Updated By                                                                                             |
|                          | Last Update Date/Time 05/10/24 2:32:02PM                                                                        |
| Save Notify              | Add Update/Display Correct History                                                                              |
|                          |                                                                                                    |

The following box is displayed if a correction is needed.

| Hel                                            | þ |
|------------------------------------------------|---|
| Spell Check                                    |   |
| Field Label: Notes                             |   |
| Spell Check Text: Insert Payrool Comments here |   |
|                                                |   |
| Change To: Payroll                             |   |
| Alternatives: Payroll Payroll                  |   |
| Ignore Ignore All Change                       |   |
| Change All Add                                 |   |
| OK Cancel                                      |   |

Last Updated: May 10, 2024

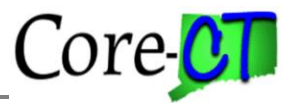

The following message is displayed if no misspellings are found.

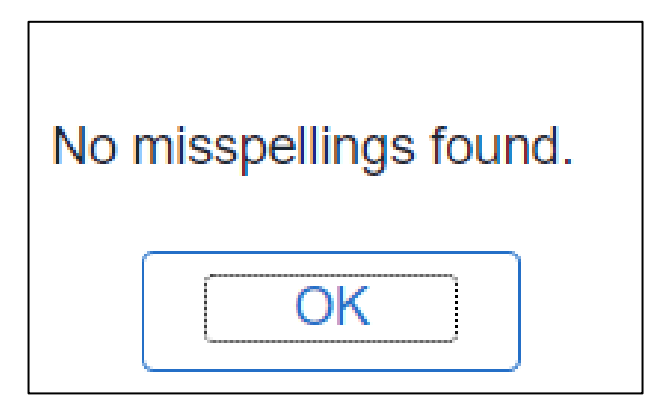

### Step 3: Attaching a File

To attach documentation, click on the Attached File Add button.

| mpl ID<br>mpl Record 0 |                         | ļ              |            | Created Da<br>Cre | ated By  | 05/10/2024    | 2:32PM   |
|------------------------|-------------------------|----------------|------------|-------------------|----------|---------------|----------|
| Pay End Date           | 05/31/2024              | Effective Date | 05/10/2024 |                   |          |               |          |
|                        |                         |                | Q          | < <               | 1 of 1 🗸 | $\rightarrow$ | View All |
|                        |                         |                |            |                   |          |               | + -      |
| Effective<br>Sequence  | 0                       |                |            |                   |          |               |          |
| Subject Area           |                         |                |            |                   |          |               |          |
| Notes                  | Insert Payroll Comments | here           |            |                   |          |               | £~       |
| Attached Fi            | le<br>Add               |                | Last Up    | odated By         |          | 17 10014      |          |

Click on the Browse tab to search for the attachment you wish to add.

| F           | ×              |  |
|-------------|----------------|--|
| Choose File | No file chosen |  |
| Upload      | Cancel         |  |

Last Updated: May 10, 2024

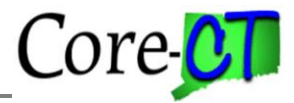

| Then | click | the | upload | button | to | attach | the | document. |
|------|-------|-----|--------|--------|----|--------|-----|-----------|
|------|-------|-----|--------|--------|----|--------|-----|-----------|

| Empl ID                  |              |               | Cre       | ated Date/Time ( | 05/10/2024 2:32PM |
|--------------------------|--------------|---------------|-----------|------------------|-------------------|
| Empi Record U            | <b>F</b> #   | time Deter of |           | Created By       |                   |
| Pay End Date 05/31/2024  | Ellec        | tive Date 0;  | 5/10/2024 |                  |                   |
|                          |              |               | QK        | < 1 of 1 ~       | > > > View All    |
|                          |              |               |           |                  | + -               |
| Effective 0              |              |               |           |                  |                   |
| Sequence                 |              |               |           |                  |                   |
| Subject Area             |              |               |           |                  |                   |
| Notes Insert Payroll C   | omments here |               |           |                  | E                 |
|                          |              |               |           |                  |                   |
|                          |              |               |           |                  |                   |
|                          |              |               |           |                  |                   |
|                          |              |               |           |                  |                   |
|                          |              |               |           |                  | le                |
| Attached File CoreCT.png | ]            |               |           |                  |                   |
|                          | View         | Delete        | Last Upd  | ated By          |                   |
| (                        | (            |               |           | , , ,            | _                 |

When finished with Employee Payroll Comments, save the page. If additional pages are needed, pages can be added following the same instructions, then save once complete.

| Empl ID                     |                     |            |            |           | Create     | d Date/Time | 05/10/202  | 4 2:32PM   |
|-----------------------------|---------------------|------------|------------|-----------|------------|-------------|------------|------------|
| Empl Record (<br>Pay End D: | )<br>ate 05/31/2024 | Effe       | ctive Date | 05/10/201 | DA         | Created By  |            | _          |
|                             | ne 05/51/2024       | Life       | clive Date | 03/10/202 |            |             |            |            |
|                             |                     |            |            | C         | λ Ι<       | < 1 of 1    | ~ >        | > View All |
|                             |                     |            |            |           |            |             |            |            |
| Effective                   | 0                   |            |            |           |            |             |            | + -        |
| Sequence                    |                     |            |            |           |            |             |            |            |
| Subject Area                |                     |            |            |           |            |             |            |            |
| Notes                       | Insert Payroll Com  | ments here |            |           |            |             |            | E,         |
|                             |                     |            |            |           |            |             |            |            |
|                             |                     |            |            |           |            |             |            |            |
|                             |                     |            |            |           |            |             |            |            |
|                             |                     |            |            |           |            |             |            | 1.         |
| Attached Fi                 |                     |            |            |           |            |             |            |            |
|                             | Concerning          | Mierry     | Dala       | ta        |            |             |            |            |
|                             |                     | view       | Dele       | L         | ast Update | d By        |            |            |
|                             |                     |            |            | Last Up   | date Date/ | Time 05/10/ | 24 2:47:42 | PM         |

Last Updated: May 10, 2024

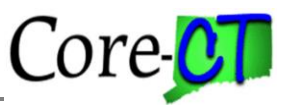

#### Misc.

If an error is discovered or a correction is needed on an already saved page and you try to correct it, the following message will be displayed. Correction mode is not an option on this page.

Instead a new effective dated Employee Payroll Comment page will need to be created. There it can be stated what the error or correction is, as well as what prior Employee Comment is being referred to.

| Cannot change current or history records unless in Correct History mode. (15,1)                                                                                                    |
|----------------------------------------------------------------------------------------------------|
| You have attempted to change a record that is effective dated, and the record contains an effective date that makes it either the current record or a historical record. Either use the Add (+) button to create a new record with a future effective date, or select the Correct History button to change an existing record. |
| ОК                                                                                                    |

The Employee Payroll Comment page also displays all prior entries that have been entered for an employee. Enter the employee ID on the Find Existing Value Tab and click Search. For a specific comment, refine your search by entering other search criteria.

| Employee Pa                                                                                   | Employee Payroll Comments                                                                                           |                   |                         |                                  |                 |               |           |          |  |  |
|-----------------------------------------------------------------------------------------------|----------------------------------------------------------------------------------------------------|-------------------|-------------------------|----------------------------------|-----------------|---------------|-----------|----------|--|--|
| V Search Criteria                                                                             |                                                                                                    |                   |                         |                                  |                 |               |           |          |  |  |
| Enter any information you have and click Search. Leave fields blank for a list of all values. |                                                                                                    |                   |                         |                                  |                 |               |           |          |  |  |
| Precent Searches Choose from recent searches                                                  |                                                                                                    |                   |                         |                                  |                 |               |           |          |  |  |
| <ul> <li>✓ Search Resu</li> <li>2 rows - Emp</li> </ul>                                       | Search by: Empl ID  begins with Show more options Search Clear Save Search Search Results 2 rows - Empl ID "000007" |                   |                         |                                  |                 |               |           |          |  |  |
|                                                                                               |                                                                                                    |                   |                         |                                  | < <             | 1-2 of 2 🗸    | > >     \ | /iew All |  |  |
| Empl ID Re                                                                                    | npl<br>ecord                                                                                                    | Effective<br>Date | Job Code<br>Description | Department                       | Pay End<br>Date | First<br>Name | Last Name |          |  |  |
| 0                                                                                             |                                                                                                    | 05/10/2024        | MSO Other               | Other TER, RET,<br>Decesd, Vestd | 05/31/2024      |               |           | >        |  |  |
| 0                                                                                             |                                                                                                    | 05/09/2024        | MSO Other               | Other TER, RET,<br>Decesd, Vestd | 05/31/2024      |               |           | >        |  |  |